# Investigar una campaña de smishing

Técnicas de investigación

El Hacker Ético elhackeretico.com

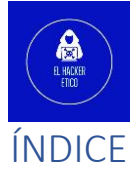

| Técnicas de investigación                  |   |
|--------------------------------------------|---|
| Verificar la reputación de la dirección IP |   |
| Verificar las variaciones de DNS           | 4 |
| Examinar la tecnología web                 | 5 |
| Verificar los certificados de seguridad    | 5 |
| Calculo del hash SHA256                    |   |
| Búsqueda con Favicon.ico y Shodan          |   |
| Interaccionar con el sitio web             |   |

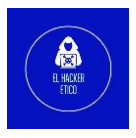

# Investigar una campaña de smishing

Una campana de envío masivo de SMS maliciosos generalizada contra usuarios de diversos países llamó mi atención.

Los actores maliciosos detrás de estos envíos han creado cientos de dominios falsos, haciéndose pasar por bancos de España, Francia, Arabia Saudí, servicios de Correos, TV, entre otras empresas de servicios.

La IP en cuestión es 77.222.40.224, pertenece a SpaceWeb Ltd y en el momento de escribir este artículo tenía nombres de 398 dominios y 119 URLs.

Los dominios activos alojados en esta IP incluidos DNS pasivos y dominios más antiguos, se pueden encontrar <u>aquí</u>.

La forma de actuar de la mayoría de estos sitios web en esta dirección IP maliciosa indica phishing, algunos de los sitios web almacenados parecen contener archivos ejecutables maliciosos de Windows, según un escaneo realizado con <u>Virus Total</u>.

A continuación, se adjuntan capturas de pantallas de sitios de phishing.

| 0 | 8 | https://77-222-60-42. <b>swtest.ru</b> /#!/auth |              |
|---|---|-------------------------------------------------|--------------|
|   |   |                                                 |              |
|   |   |                                                 |              |
|   |   |                                                 |              |
|   |   |                                                 |              |
|   |   |                                                 |              |
|   |   |                                                 |              |
|   |   |                                                 |              |
|   |   |                                                 | portainer.io |
|   |   |                                                 |              |
|   |   |                                                 |              |
|   |   |                                                 | 1            |
|   |   |                                                 |              |
|   |   |                                                 | <b>A</b>     |
|   |   |                                                 | •1 Login     |
|   |   |                                                 |              |
|   |   |                                                 |              |

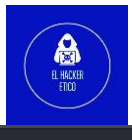

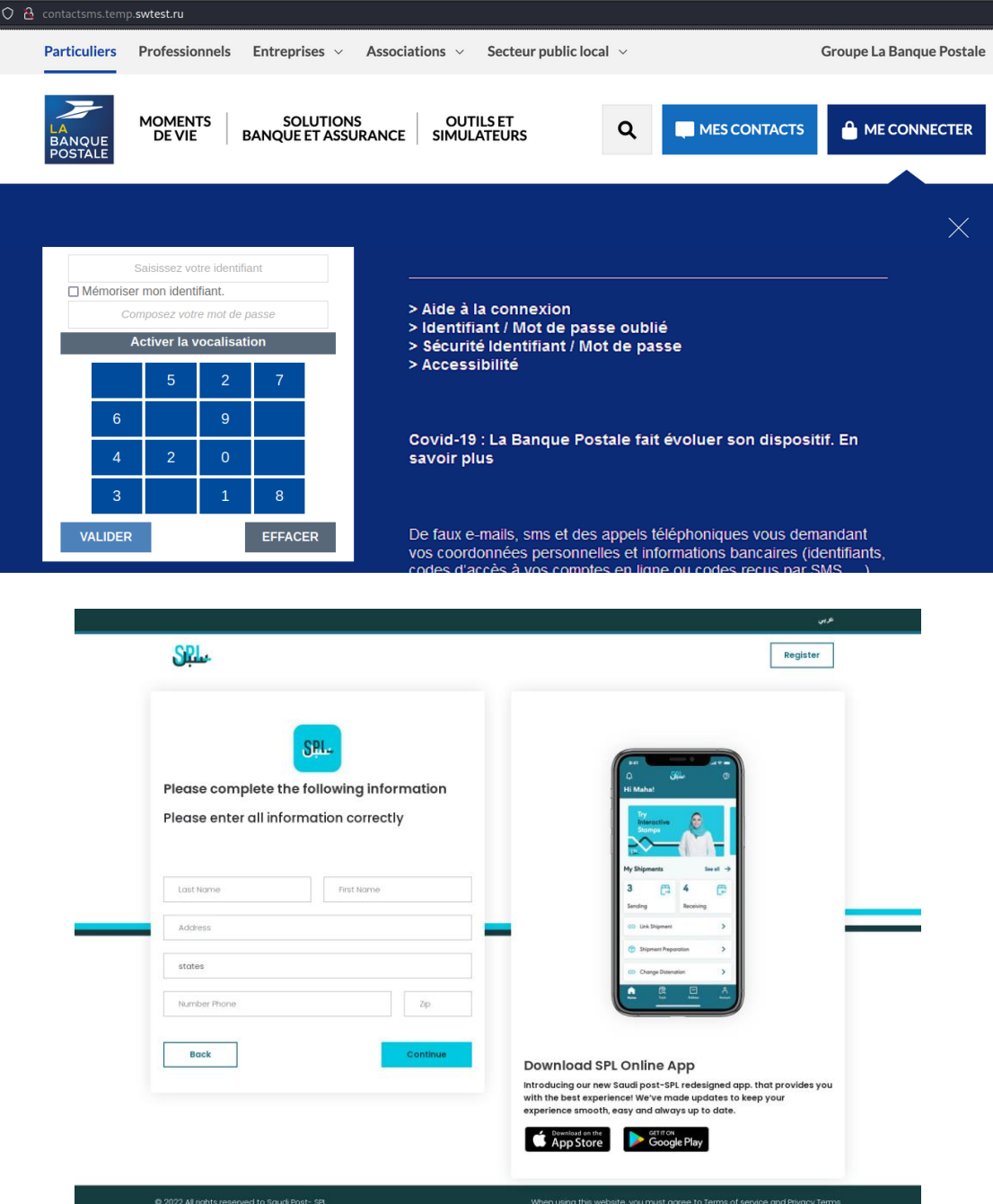

# Técnicas de investigación

Para investigar estos dominios, podemos tomar varias rutas de investigación.

#### Verificar la reputación de la dirección IP

Permite conocer si estamos tratando con una amenaza conocida o es nueva. Por ejemplo, podemos verificar si la dirección IP se ha relacionado con actividades no deseadas o sospechosas, como spam. Disponemos de varias herramientas para este fin:

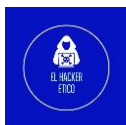

- <u>MX Toolbox</u>: Nos permite comparar la dirección IP investigada con listas negras conocidas. Podemos ver los resultados para la IP investigada, <u>aquí.</u>
- <u>Virus Total</u>: es una herramienta muy útil para búsquedas de direcciones IP, con información que abarca desde la reputación, DNS pasivo, whois, comentarios de la comunidad...
- <u>Alien Vault</u>: es una una herramienta que nos aporta indicadores e información muy detallada.
- <u>Cisco Talos Intelligence</u>: herramienta utilizada para comprobar las actividades asociadas a una IP.

#### Verificar las variaciones de DNS

Los actores maliciosos buscaran crear dominios errores tipográficos similares al dominio real para crear confusión al usuario, y engañar a las víctimas desprevenidas.

Una herramienta muy útil para esto es DNS Twister. Muy útil para alertar de dominios similares y la creación de nuevos dominios. También es otra forma de detectar campañas de phishing similares.

| Found (11) Available (761)  |                       | ехро       | rt: <u>json csv</u> |
|-----------------------------|-----------------------|------------|---------------------|
| Domain                      | IP Address / A record | MX record? |                     |
| santander-sms.es.swtest.ga  | 66.81.199.56          | ×          | () (i)              |
| santander-sms.es.swtest.ml  | 195.20.48.51          | ×          | (i)                 |
| santander-sms.es.swte.st.ru | 62.122.170.171        | ×          | (i)                 |
| santander-sms.es.swest.ru   | 62.122.170.171        | ×          | () (i)              |
| santander-sms.es.stest.ru   | 209.126.119.149       | ×          | (i)                 |
| santander-sms.es.swtest.org | 104.196.246.48        | ×          | () (i               |
| santander-sms.es.swtest.de  | 188.68.47.238         | ×          | () (i               |
| santander-sms.es.swtest.net | 85.13.132.7           | ×          | () (i)              |
| santander-sms.es.swtest.cn  | 172.83.154.35         | ×          | (i)                 |
| santander-sms.es.swtest.com | 72.14.185.43          | √          | (i)                 |
| santander-sms.es.swtest.ru  | 77.222.40.224         | ×          | (i)                 |

Vamos a ver los resultados en DNS Twister para la IP investigada.

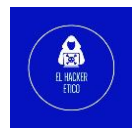

De las 11 direcciones IP encontradas, 10 de ellas no coinciden directamente con la IP que nos encontramos investigando. Los resultados obtenidos son los siguientes:

| Dirección IP    | <b>DNS Pasivo</b> | URLs |
|-----------------|-------------------|------|
| 66.81.199.56    | 500               | 8765 |
| 195.20.48.51    | 500               | 153  |
| 62.122.170.171  | 500               | 1401 |
| 209.126.119.149 | 58                | 3    |
| 104.196.246.48  | 407               | 409  |
| 188.68.47.238   | 500               | 67   |
| 85.13.132.7     | 260               | 54   |
| 172.83.154.35   | 500               | 2525 |
| 72.14.185.43    | 500               | 3350 |
| 77.222.40.224   | 407               | 123  |

Tenemos un total de 4132 dominios y 16850 URL utilizadas en campañas de phishing, la mayoría de ellas en la actualidad ya desactivadas y detectadas por los diferentes búscadores web.

### Examinar la tecnología web

Todo sitio web, incluido aquellas páginas destinadas a fines maliciosos disponen de una tecnología para su montaje (servidor, widgets, documentos, CMS...). Para estudiar esto disponemos de una seria de herramientas web que nos puede ayudar en esta tarea.

- <u>Awesometechstack</u>
- <u>Construidocon</u>
- <u>Netcraft</u>

Estas comprobaciones pueden servir para comparar sitios web y poder descubrir sitios que ejecutan actividades maliciosas relacionadas.

## Verificar los certificados de seguridad

No todos los sitios web destinados a phishing disponen de conexión encriptada https, pero ya existen algunos y la cifra de sitios con conexión encriptada va a ir subiendo porque

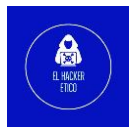

aporta una supuesta legitimidad, ya que siguen existiendo personas que creen que el candado verde significa que el sitio web es real y seguro. Estos certificados se pueden obtener abusando de servicios gratuitos como <u>Let's Encrypt</u>.

Estos certificados pueden aportar información interesante, como el nombre del sujeto, emisor, validez, ...

| https://adobe-aftereffects.net                   |
|--------------------------------------------------|
| < Connection security for adobe-aftereffects.net |
| A You are securely connected to this site.       |
| Verified by: Let's Encrypt                       |
| More Information                                 |

Por ejemplo, esta web no legítima que suplanta Adobe dispone de conexión https con certificado emitido por Let's Encrypt.

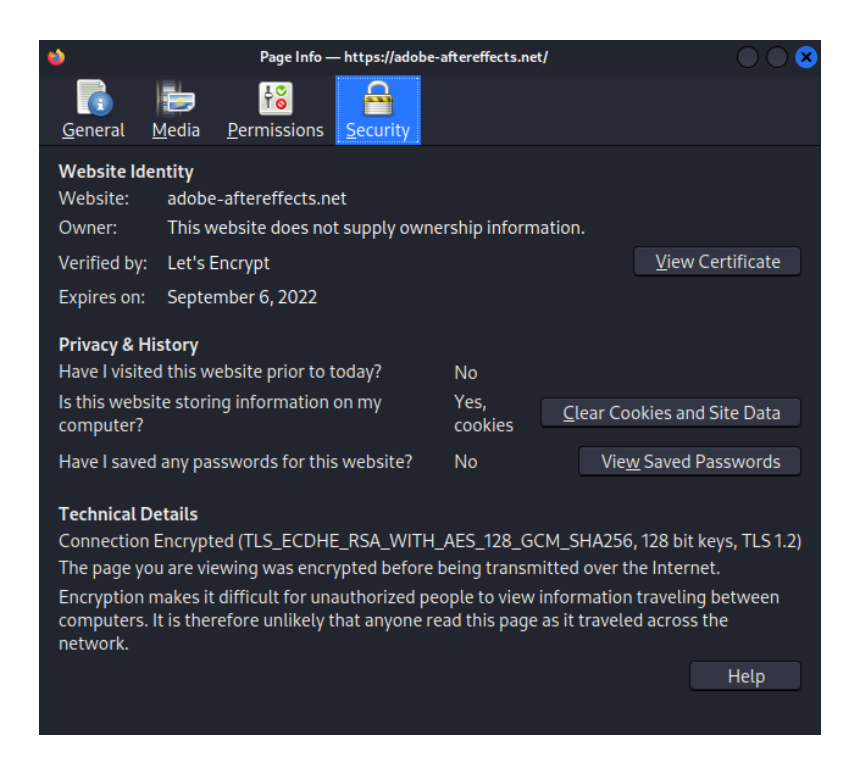

| Subject Alt Names    |                                                                           |
|----------------------|---------------------------------------------------------------------------|
| DNS Name<br>DNS Name | adobe-aftereffects.net<br>www.adobe-aftereffects.net                      |
|                      |                                                                           |
| Public Key Info      |                                                                           |
| Algorithm            | RSA                                                                       |
| Key Size             | 2048                                                                      |
| Exponent             | 65537                                                                     |
| Modulus              | C1:63:25:BD:77:E2:00:03:8B:42:52:6C:2E:08:6B:A7:11:5F:88:61:61:13:99:28:0 |
| Miscellaneous        |                                                                           |
| Serial Number        | 03:2E:70:E4:9A:F6:87:8D:9F:D2:F4:DC:0F:D1:77:C0:63:BE                     |
| ignature Algorithm   | SHA-256 with RSA Encryption                                               |
| Version              | 3                                                                         |
| Download             | PEM (cert) PEM (chain)                                                    |
| Fingerprints         |                                                                           |
| SHA-256              | 36·R4·59·88·74·C4·E5·97·E8·28·68·R2·D6·22·97·57·34·7C·R4·D4·2D·27·42·59   |
| SHA-1                | A8:F9:D8:25:A2:70:17:0E:AC:C2:EE:EC:80:29:48:A4:BF:D8:05:FB               |

De esta manera podemos obtener los dominios cubiertos por el certificado y sus huellas digitales únicas.

• SHA 256

36:B4:59:88:7A:CA:F5:97:F8:2B:68:B2:D6:22:97:57:3A:7C:BA:D4:3D:37:42: 59:17:BD:90:83:80:E3:A3:17

• SHA 1

A8:F9:D8:25:A2:70:17:0E:AC:C2:EE:EC:80:29:48:A4:BF:D8:05:FB

• Serial

03:2E:70:E4:9A:F6:87:8D:9F:D2:F4:DC:0F:D1:77:C0:63:BE

Estos valores se pueden utilizar para verificar si el certificado es compartido por varios sitios web o IP. Para ello utilizaremos los siguientes servicios:

- <u>Censys</u>
- <u>Shodan</u>
- <u>Crt.sh</u>

Sintaxis para las consultas en las herramientas de búsqueda anteriores:

- Shodan: ssl.cert.serial:hash
- Crt.sh y Censys no requieren de sintaxis específica y se puede colocar el valor directamente en el campo de búsqueda.

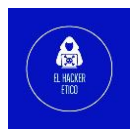

# Cálculo del hash SHA256

¿Se puede calcular este hash del contenido de un sitio web?

Los sitios web phishing suelen ser por norma general copias entre unos y otros, simple y sencillo, cuyo objetivo es el robo de credenciales. Esto también puede simplificar la tarea de investigarlos.

Nos dirigimos a una terminal de comandos y escribimos el siguiente comando:

curl http://sapeme3412.temp.swtest.ru/ | sha256sum

| _   |         |       |          |      |         |         |         |           |            |      |         |
|-----|---------|-------|----------|------|---------|---------|---------|-----------|------------|------|---------|
| ka  | li@kali | ~     | 🕨 curl   | http | ://sape | eme3412 | .temp.s | wtest.ru/ | /   sha250 | 5sum |         |
| %   | Total   | %     | Receive  | d %  | Xferd   | Average | e Speed | Time      | Time       | Time | Current |
|     |         |       |          |      |         | Dload   | Upload  | Total     | Spent      | Left | Speed   |
| 100 | 9122    | 100   | 9122     | 0    | 0       | 19452   | 0       |           |            |      | 19491   |
| ce9 | e071e38 | be113 | 3f633086 | 5f99 | b64cbd  | e2c7b80 | 13908f8 | 20d6dcdc4 | 46b37ccf98 | 3 -  |         |

El hash resultante sería:

ce9e071e38be113f6330865f99b64cbde2c7b80d3908f820d6dcdc46b37ccf98

El valor de hash se puede utilizar en herramientas como <u>Virus Total</u> y nos devolverá multitud de resultados relacionados.

## Búsqueda con Favicon.ico y Shodan

Favicon es un pequeño icono que se muestra en la ventana del navegador junto con un nombre. El propósito de este es ayudar a reconocer la marca además de ayudar al usuario a distinguir esta pestaña entre todas las que tenga abierta en el navegador.

En el caso de sitios no legítimos, se copia este icono o incluso se vincula con el original al que se intenta suplantar.

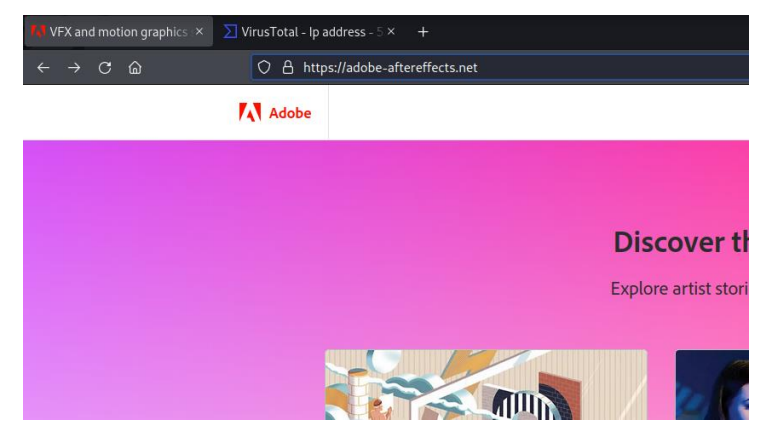

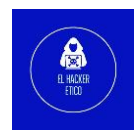

El enlace a este favicon se encuentra en el código fuente de la web. Así podemos encontrarlo en el código del sitio web que estamos investigando:

| Q, ico                                                                                                    |
|----------------------------------------------------------------------------------------------------|
| html                                                                                                    |
| <html class="spectrummedium wf-adobeclean-n4-active wf-adobeclean-i4-acecleanserif-n4-active wf-adobeclean-i4-active wf-adobeclean-i4-active wf&lt;/td&gt;&lt;/tr&gt;&lt;tr&gt;&lt;td&gt;▼ &lt;head&gt;&lt;/td&gt;&lt;/tr&gt;&lt;tr&gt;&lt;td&gt;▶ &lt;title&gt; = &lt;/title&gt;&lt;/td&gt;&lt;/tr&gt;&lt;tr&gt;&lt;td&gt;&lt;link rel=" href="&lt;u&gt;etc.clientlibs/globalnav/clientlibs/base/feds.css&lt;/u&gt;" stylesheet"=""></html> |
| <script async="" src="&lt;u&gt;https://use.typekit.net/aaz7dvd.js&lt;/u&gt;"></script> [event]                                                                                                    |
| <pre><script javascript"="" src="&lt;u&gt;etc.hawks.dexterlibs/dexter/clientlibs/base/headIE.f&lt;/u&gt;&lt;/pre&gt;&lt;/td&gt;&lt;/tr&gt;&lt;tr&gt;&lt;td&gt;▶ &lt;script type=" text="">••• </script></pre>                                                                                                    |
| <pre>&gt; <script type="text/javascript">:> </script></pre>                                                                                                    |
| ▶ <script> - </script>                                                                                                    |
| <pre><script id="feds-script" src="etc.clientlibs/globalnav/clientlibs/base/feds.js"></script></pre>                                                                                                    |

Buscar el favicon por reversing de imagen nos devolverá muchos falsos positivos. Para una búsqueda más certera, debemos utilizar algo único, el valor de hash del favicon.

Para ello, como ya hicimos anteriormente, nos dirigimos a una terminal de Linux y escribimos el siguiente script:

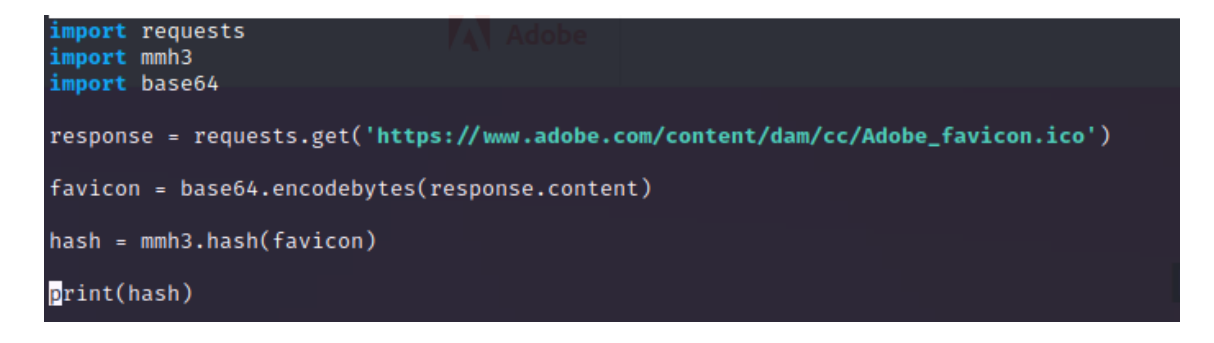

El hash resultante sería: 1259660773

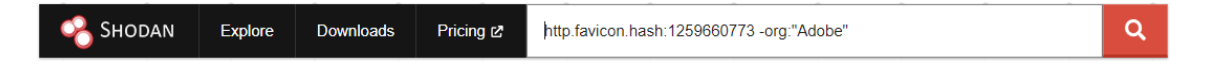

Claro, haciendo esta búsqueda nos devuelve resultados legítimos y no legítimos. El siguiente paso sería filtrar los resultados.

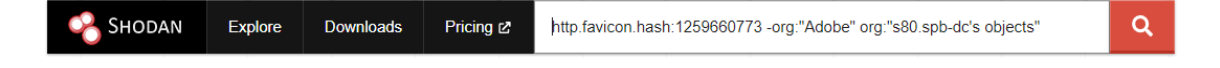

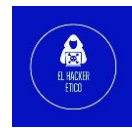

Buscando por organizaciones llegamos a un resultado interesante.

| avicon.hash:1259660773 -org                                                                                                    | :"Adobe" org:"s80.spb-dc's object                                                                    | ts" Q                                                                                                    |
|----------------------------------------------------------------------------------------------------|----------------------------------------------------------------------------------------------------|----------------------------------------------------------------------------------------------------|
| i View Report 即 View o                                                                                                    | n Map                                                                                                |                                                                                                    |
| New Service: Keep track                                                                                                    | of what you have connected to th                                                                     | e Internet. Check out Shodan Monitor                                                                                                    |
| VFX and motion grap                                                                                                    | hics software   Adobe After                                                                          | Effects 🗹                                                                                                    |
| 5.101.1.20<br>mta27.zzconsultancy.info<br>www.adobe-aftereffects.net<br>adobe-aftereffects.net<br>s80.spb-dc's objects<br>Reussian Federation, Saint<br>Petersburg | SSL Certificate Issued By: - Common Name: R3 - Organization: Let's Encrypt Issued To: - Common Name: | HTTP/1.1 200 OK<br>Server: nginx<br>Date: Mon, 08 Aug 2022 21:22:32 GMT<br>Content-Type: text/html<br>Content-Length: 506523<br>Connection: keep-alive<br>Keep-Alive: timeout=3<br>Vary: Accept-Encoding<br>Last-Modified: Thu. 09 Jun 2022 21:27:32 GM |
|                                                                                                    | adobe-aftereffects.net                                                                               | ETag: "7ba9b-5e10a7d561e6c"                                                                                                    |
|                                                                                                    | Supported SSL Versions:<br>TLSv1, TLSv1.1, TLSv1.2                                                   | Accept-Ranges: bytes                                                                                                    |

Abrimos la URL en nuestro entorno seguro, y vemos su contenido.

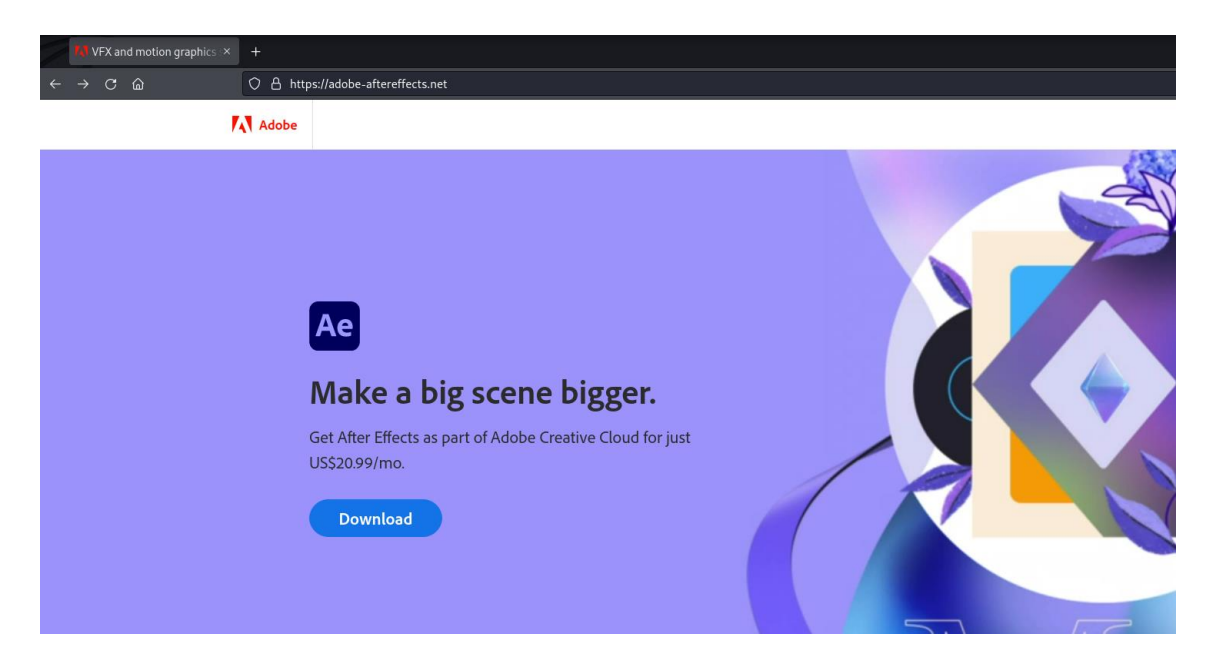

Tendríamos lo que puede ser una web legítima de la empresa Adobe .Inc. Vamos a comprobar si el dominio pertenece a Adobe con la herramienta <u>whois.domaintools.com</u>.

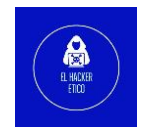

#### - Domain Profile

| Registrant         | Domain Admin                                                                                                    |
|--------------------|----------------------------------------------------------------------------------------------------|
| Registrant Org     | Whoisprotection.cc                                                                                                    |
| Registrant Country | my                                                                                                    |
| Registrar          | WEBCC Web Commerce Communications Limited dba WebNic.cc<br>IANA ID: 460<br>URL: http://www.webnic.cc,http://https://www.webnic.cc<br>Whois Server: whois.webnic.cc<br>compliance_abuse@webnic.cc<br>(p) 60389966799               |
| Registrar Status   | ok                                                                                                    |
| Dates              | 82 days old<br>Created on 2022-06-08<br>Expires on 2023-06-08<br>Updated on 2022-06-08                                                                                                    |
| Name Servers       | A.DNSPOD.COM (has 115,053 domains)<br>B.DNSPOD.COM (has 115,053 domains)<br>C.DNSPOD.COM (has 115,053 domains)                                                                                                    |
| Tech Contact       | Domain Admin<br>Whoisprotection.cc<br>L4-E-2, Level 4, Enterprise 4, Technology Park Malaysia, Bukit Jalil,<br>Kuala Lumpur, Wilayah Persekutuan, 57000, my<br>tec_19923009@whoisprotection.cc<br>(p) 60389966788 (f) 60389966788 |
| IP Address         | 5.101.1.20 - 79 other sites hosted on this server                                                                                                    |
| IP Location        | Sankt-peterburg - Sankt-peterburg - S80.spb-dc S Objects                                                                                                    |
| ASN                | AS34665 PINDC-AS, RU (registered Nov 01, 2019)                                                                                                    |

Como podemos ver el dominio tiene una IP localizada en Rusia y no está registrado por la empresa Adobe Inc.

El siguiente paso es investigar la dirección IP que contiene el dominio. Para ello, vamos a utilizar la herramienta <u>Virus Total</u>.

| 5.101.1.20         |                                                                            |                                         |              |
|--------------------|----------------------------------------------------------------------------|-----------------------------------------|--------------|
|                    | Did you intend to search acro                                              | oss the file corpus instead? Click here |              |
| 5                  | ① 5 security vendors flagged this IP address as malicious                  |                                         |              |
| (94                | 5.101.1.20 (5.101.0.0/21)<br>AS 34665 ( Petersburg Internet Network Itd. ) |                                         |              |
| Community<br>Score |                                                                            |                                         |              |
| DETECTION          | DETAILS RELATIONS COMMUNITY                                                |                                         |              |
| Security Vendors   | a' Analysis 💿                                                              |                                         |              |
| Certego            | ① Malicious                                                                | CMC Threat Intelligence                 | () Malware   |
| Cyble              | ① Malicious                                                                | CyRadar                                 | () Malicious |
| IPsum              | ① Malicious                                                                | Abusix                                  | ⊘ Clean      |
| Acronis            | ⊘ Clean                                                                    | ADMINUSLabs                             | ⊘ Clean      |

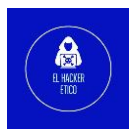

#### Empezamos a obtener resultados sobre la IP. Seguimos con la investigación.

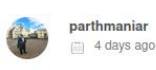

This IP was carrying out an SSH bruteforce attack on 24-08-2022. For more information or to report interesting/incorrect findings, give me a shoutout @parthmaniar on Twitter.

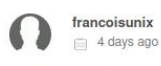

Automated report from Levallois-Perret France : This IP 5.101.1.20 is carrying out an SSH attack using bruteforce or stolen credentials on Thu, 25 Aug 2022 02:24:04 +0200).

Details: May 18 08:10:50 vpn sshd[11633]; pam\_unix(sshd:auth): authentication failure; logname= uid=0 euid=0 tty=ssh ruser= rhost=5.101.1.20 May 18 08:10:52 vpn sshd[11633]; Failed password for invalid user ozcxz from 5.101.1.20 port 37912 ssh2 Aug 25 02:21:08 vpn sshd[28120]; pam\_unix(sshd:auth): authentication failure; logname= uid=0 euid=0 tty=ssh ruser= rhost=5.101.1.20 May 18 08:10:52 vpn sshd[28120]; pam\_unix(sshd:auth): authentication failure; logname= uid=0 euid=0 tty=ssh ruser= rhost=5.101.1.20 May 18 08:10:52 vpn sshd[28120]; pam\_unix(sshd:auth): authentication failure; logname= uid=0 euid=0 tty=ssh ruser= rhost=5.101.1.20 May 18 08:10:52 vpn sshd[28120]; pam\_unix(sshd:auth): authentication failure; logname= uid=0 euid=0 tty=ssh ruser= rhost=5.101.1.20 May 18 08:10:52 vpn sshd[28120]; pam\_unix(sshd:auth): authentication failure; logname= uid=0 euid=0 tty=ssh ruser= rhost=5.101.1.20 May 18 08:10:52 vpn sshd[28120]; pam\_unix(sshd:auth): authentication failure; logname= uid=0 euid=0 tty=ssh ruser= rhost=5.101.1.20 May 18 08:10:52 vpn sshd[28120]; Failed password for invalid user zope from 5.101.1.20 port 42588 ssh2 Aug 25 02:21:03 vpn sshd[28141]; pam\_unix(sshd:auth): authentication failure; logname= uid=0 euid=0 tty=ssh ruser= rhost=5.101.1.20

Obtenemos coincidencias con usuarios que indican que desde esa IP se están realizando ataques de fuerza bruta contra el protocolo SSH.

Hemos encontrado una URL maliciosa utilizando el hash de favicon y Shodan.

#### Interaccionar con el sitio web

Las interacciones con el sitio web pueden crear resultados interesantes, sobre todo, si al mismo tiempo trabajamos con las herramientas para desarrolladores. Vamos a ver un ejemplo:

Accedemos al sitio web fraudulento y lo primero que nos encontramos aparentemente es un login para iniciar sesion en nuestra banca digital. Vamos a inicar sesion, es "segurisimo". Para interactuar con la web se recomienda el uso de una VM aislada de la máquina host para evitar posibles infecciones.

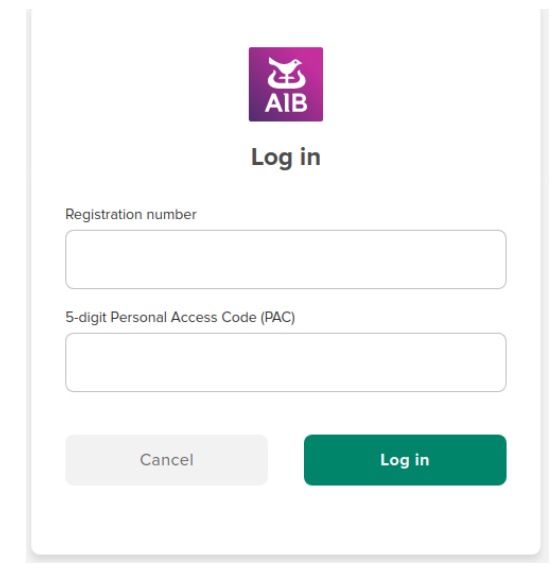

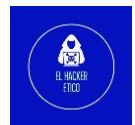

Introducimos unos datos identificativos al azar, y damos login para ver su comportamiento. Tras esto, cambia avanza a la imagen que podemos ver a continuación, pero ya no avanzará más el proceso. ¿Posible captura de credenciales?

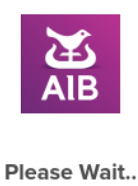

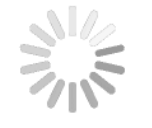

Checking your details

El siguiente paso, las herramientas para desarrolladores.

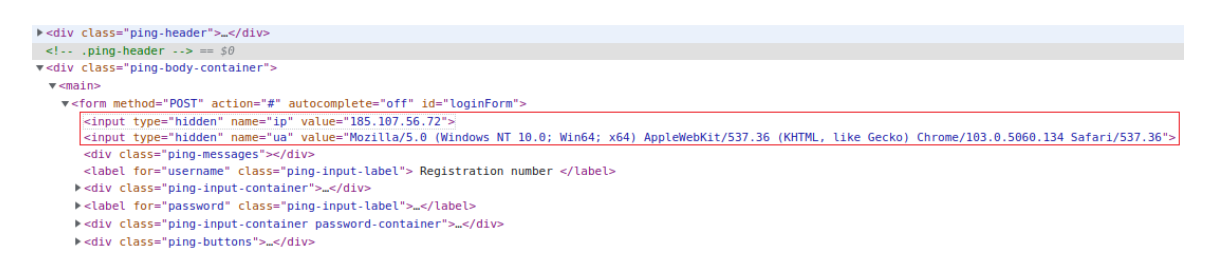

Antes de introducir credenciales, ya tenemos algo que llama la atención. Este sitio web aparentemente captura la IP y el User Agent del navegador que está ejecutando el ordenador de la víctima. La ejecución de este sitio web en la herramienta Any.run, nos confirma las sospechas.

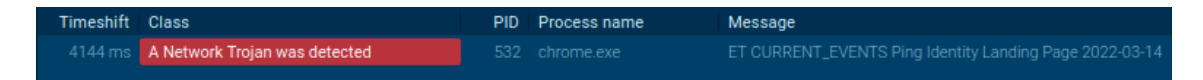

El siguiente paso es scrapear la web en busca de más información interesante que nos sirva para identificar el origen del ataque. Para ello vamos a utilizar la herramienta dirsearch.

```
kali@kali 🚬 dirsearch -u "http://aib-update-securityweb.com/" -i 200 -w /home/kali/SecLists/Discovery/Web-Conte
nt/directory-list-2.3-medium.txt
```

Tenemos el primer resultado, <u>hxxps://aib-update-securityweb.com/admin/?/login</u>, en principio no tenemos el password pero tenemos un nombre, Kr3pto. Sabemos que Kr3pto es un kit de phishing utilizando en ataques de suplantación utilizando bancos ingleses (en este caso, Allied Irish Banks). Tenemos ya un vector de investigación.

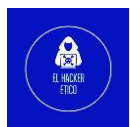

Los kits dinámicos de phishing de Kr3pto, permiten entre otras cosas, pasar por alto la autenticación de múltiples factores. Estos kits permiten obtener credenciales, datos personales, códigos de seguridad y autenticación de dos factores en tiempo real. Esta naturaleza en tiempo real hace que hace que estos ataques sean difíciles de bloquear y permiten atacar múltiples sitios al mismo tiempo.

Otro resultado interesante encontrado. Recordamos anteriormente que decíamos que el sitio web capturaba la IP y el navegador de la víctima. Hemos encontrado el archivo log donde se almacenan todas las IP y User Agent de los usuarios que han entrado a este sitio web. Podemos verlo en la siguiente imagen.

| 45.           | : Mozilla/5.0 (Windows NT 10.0; Win64; x64) AppleWebKit/537.36 (KHTML, like Gecko) Chrome/84.0.4147.125          |
|---------------|----------------------------------------------------------------------------------------------------|
| Safari/537.36 |                                                                                                    |
| 164           | : Python/3.6 aiohttp/3.5.4                                                                                       |
| 66 6          | : Mozilla/5.0 (compatible; Googlebot/2.1; +http://www.google.com/bot.html)                                       |
| 18(           | 1 : Mozilla/5.0 (iPhone; CPU iPhone OS 15_6 like Mac OS X) AppleWebKit/605.1.15 (KHTML, like Gecko) Version/15.6 |
| Mobile/15E148 | Safari/604.1                                                                                                    |
| 6 :           | Mozilla/5.0 (iPhone; CPU iPhone OS 15_6_1 like Mac OS X) AppleWebKit/605.1.15 (KHTML, like Gecko) Version/15.6.1 |
| Mobile/15E148 | Safari/604.1                                                                                                    |
| 9             | : Mozilla/5.0 (Linux; Android 9; SM-G950F) AppleWebKit/537.36 (KHTML, like Gecko) Chrome/103.0.0.0 Mobile        |
| Safari/537.36 |                                                                                                    |
| 18            | : Mozilla/5.0 (iPhone; CPU iPhone OS 15_6 like Mac OS X) AppleWebKit/605.1.15 (KHTML, like Gecko) Version/15.6   |
| Mobile/15E148 | Safari/604.1                                                                                                    |
| 16 :          | Mozilla/5.0 (Linux; Android 11; KB2003) AppleWebKit/537.36 (KHTML, like Gecko) Chrome/104.0.0.0 Mobile           |
| Safari/537.36 |                                                                                                    |
| 80            | : Mozilla/5.0 (iPhone; CPU iPhone OS 15_6 like Mac OS X) AppleWebKit/605.1.15 (KHTML, like Gecko) Version/15.6   |
| Mobile/15E148 | Safari/604.1                                                                                                    |
| 86            | : Mozilla/5.0 (iPhone; CPU iPhone OS 15_6 like Mac OS X) AppleWebKit/605.1.15 (KHTML, like Gecko) Version/15.6   |
| Mobile/15E148 | Safari/604.1                                                                                                    |
| 80            | : Mozilla/5.0 (iPhone; CPU iPhone OS 15_6 like Mac OS X) AppleWebKit/605.1.15 (KHTML, like Gecko) Version/15.6   |
| Mobile/15F148 | Safari/604.1                                                                                                    |

Como veremos en la siguiente imagen, existen 3008 direcciones IP capturadas en el archivo logs.txt de las cuales 2333 son distintas entre sí.

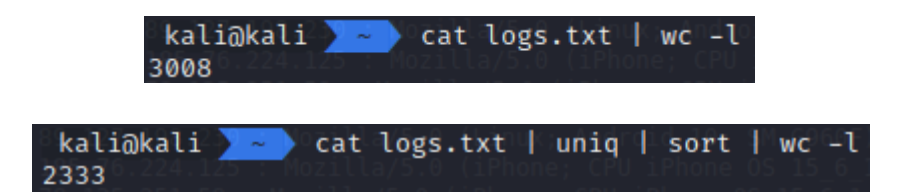

Otra línea de investigación sería recabar información sobre el nombre que encontramos investigando en la web, Kr3pto. Pero es otra historia, que da para varios artículos.